## <u>การลบรายการประกันภัย</u>

1.Login เข้าใช้งานโปรแกรม Prosoft GPS Web Application

2.เลือก Preventive > ประกันภัย > เลือกรถที่ต้องการลบ > Delete

| 🏥 Tracking 👔 Analysis 🔝  | Shipment    | Route 🧭 Preve | ntive 🔀 Setup | 🍰 Administrat | tor 🛛 🔒 Mobile R | lealTime 📲 Log out | admin : บริษัท โปรช | อฟท์ คอมเทค จำกัด |
|--------------------------|-------------|---------------|---------------|---------------|------------------|--------------------|---------------------|-------------------|
| Preventive               | New New     | / Edit        | Delete        | More Action   |                  |                    |                     |                   |
| ภาษีรถยนต์               |             |               |               |               |                  |                    |                     |                   |
| ประกันภัย                | Look For    | : ทั้งหมด     | •             |               | Find             |                    | View : All          | •                 |
| พรบ                      | Date Option |               | <b>_</b>      | •             |                  |                    | Records per         | nage : 10 🔻       |
| เติมเชื้อเพลิง           | Duce option |               |               |               |                  |                    | Recordo per         | page . [10        |
| กำหนดการบำรุงรักษา       |             | เลขที่เอกสาร  | วันที่เอกสาร  | ทะเบียนรถ     | วันที่เริ่มต้น   | วันที่หมดอายุ      | บริษัทประกัน        | สถานะ             |
| บันทึกอุบัติเหตุ         |             | IR121011-001  | 11/10/2555    | พอ-6373       | 11/10/2555       | 12/10/2555         | วิริยะประกันภัย     | Open              |
| แจ้งช่อม                 |             | IR120718-005  | 08/05/2555    | ฮบ-2555       | 08/05/2557       | 08/05/2558         | มิตรแท้ประกันภัย    | Canceled          |
| Preventive Report        |             | IR120508-001  | 08/05/2555    | ณย-9524       | 08/05/2555       | 08/05/2556         | วิริยะประกันภัย     | Open              |
| รายงานการเติมเชื้อเพลิง  |             |               | . — —         |               |                  |                    |                     |                   |
| รายงานกำหนดการบำรุงรักษา | 🔣 💽 หน้า    | / 1 (3 รายก   | ns) 🕨 🕨       |               |                  |                    |                     |                   |

3.เมือกดปุ่ม **Delete** จะแสดง Popup การยืนยันการลบข้อมูล > กดปุ่ม **ตกลง** 

| 💿 หน้าเว็บที่ gprs.prosoftgps.com แล้งว่า: |  |  |  |  |  |  |  |  |
|--------------------------------------------|--|--|--|--|--|--|--|--|
| จุณต้องการลบข้อมูลนี้ใช่หรือไม่            |  |  |  |  |  |  |  |  |
|                                            |  |  |  |  |  |  |  |  |
| ตกลง ยกเลิก                                |  |  |  |  |  |  |  |  |